# ISSA НАРЪЧНИК ЗА 3D ВИРТУАЛЕН СВЯТ

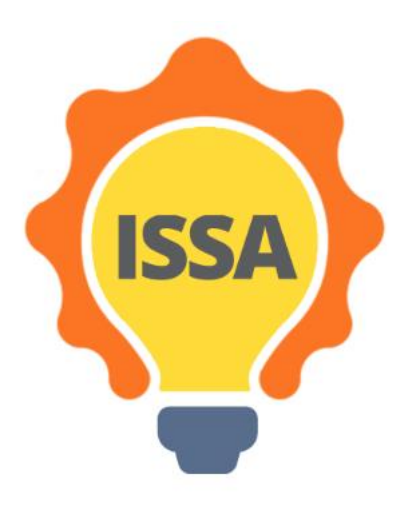

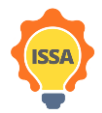

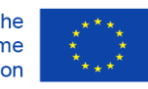

### Съдържание

| 1. | Texr            | нически изисквания2                                                                               |  |  |
|----|-----------------|---------------------------------------------------------------------------------------------------|--|--|
| 2. | . Въведение2    |                                                                                                   |  |  |
|    | 2.1             | Изисквания за зрителя                                                                             |  |  |
|    | Табли<br>OpenSi | ца 1 показва компютърните спецификации, необходими за инсталиране и стартиране на imulator зрител |  |  |
| 3. | Инст            | талация и стартиране4                                                                             |  |  |
| 4. | Инст            | талация на зрителя4                                                                               |  |  |
|    | 4.1             | Стартиране на зрителя                                                                             |  |  |
|    | 4.2             | Създаване на акаунт (създайте свой аватар)7                                                       |  |  |
|    | 4.3             | Влизане във Виртуалния свят 10                                                                    |  |  |
| 5. | Фун             | кции на Виртуалния 3D свят11                                                                      |  |  |
|    | 5.1             | Вътрешна комуникация11                                                                            |  |  |
|    | 5.1.1           | Прозорец за чат11                                                                                 |  |  |
|    | 5.1.2           | 2 Бележки                                                                                         |  |  |
|    | 5.1.3           | 3 Известия 12                                                                                     |  |  |
|    | 5.2             | Функции на зрителя 13                                                                             |  |  |
|    | 5.3             | Контроли на аватара14                                                                             |  |  |
|    | 5.3.1           | Общи движения                                                                                     |  |  |
|    | 5.3.2           | 2 WASD контроли                                                                                   |  |  |
|    | 5.3.3           | 3 Алтернативни контроли16                                                                         |  |  |
|    | 5.4             | Контроли на камерата 17                                                                           |  |  |
|    | 5.5             | Инвентар                                                                                          |  |  |

### 1. Технически изисквания

### 2. Въведение

Този раздел описва техническите изисквания на платформата и предоставя списък с най-често срещаните "зрители". Зрителите са софтуерни програми, необходими за достъп до виртуалния

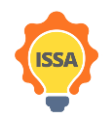

свят. За да влезете във виртуален свят, първо трябва да изтеглите и инсталирате един от предложените зрители на вашия компютър.

2.1 Изисквания за зрителя

Таблица 1 показва компютърните спецификации, необходими за инсталиране и стартиране на OpenSimulator зрител.

Таблица 1: Системни изисквания

| ИЗИСКВАНИЯ                                           | МИНИМАЛНИ                                                                                                    | ПРЕПОРЪЧВАНИ                                                                                         |  |  |
|------------------------------------------------------|----------------------------------------------------------------------------------------------------|----------------------------------------------------------------------------------------------------|--|--|
| ИНТЕРНЕТ ВРЪЗКА                                      | Кабелна или DSL                                                                                                    | Кабелна или DSL                                                                                      |  |  |
| КОМПЮТЪРЕН<br>ПРОЦЕСОР                               | Windows: CPU с поддръжка на<br>SSE2, включително Intel Pentium 4,<br>Pentium M, Core или Atom, AMD<br>Athlon 64 или по-нова версия.<br>Mac: 1,5 GHz базирана на Intel      | Windows: 2-GHz 64-битова<br>(x86) или по-добра<br>Mac: 2 GHz Intel Core 2 Duo<br>или по-нова версия  |  |  |
| КОМПЮТЪРНА<br>ПАМЕТ                                  | 4 GB или повече (32-битова версия)                                                                                                    | 8 GB или повече (64-битова<br>версия)                                                                |  |  |
| ГРАФИЧНА КАРТА<br>(ИЗИСКВА<br>ПОСЛЕДНИ<br>ДРАЙВЪРИ): | Windows: NVIDIA GeForce 6600 или<br>по-добра ИЛИ ATI Radeon 9500 или<br>по-добра ИЛИ Intel 945 чипсет<br>Mac: ATI Radeon 9200 и по-нови<br>ИЛИ NVIDIA GeForce 2, GeForce 4 | Графични карти NVIDIA:<br>Серия 9000<br>Серия 200<br>Графични карти АТІ:<br>Серия 4000<br>Серия 5000 |  |  |
| ИНТЕРНЕТ ВРЪЗКА                                      | 750 Кbps сваляне, 100 Кbps качване                                                                                                    | 10 Mbps сваляне, 1 Mbps качване                                                                      |  |  |

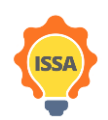

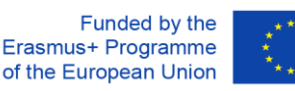

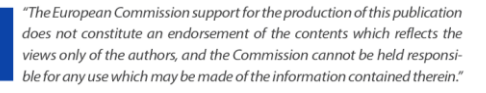

### 3. Инсталация и стартиране

4. Инсталация на зрителя

Първата стъпка е да изтеглите зрителя OpenSimulator от Интернет. За да осигурим максимална съвместимост, ние предлагаме Firestorm зрител (платформата е изградена и тествана с Firestorm зрител). Отворете или копирайте и поставете този URL в браузъра си, за да отворите страницата за изтегляне:

https://www.firestormviewer.org/os-operating-system/

Изберете подходящото разпределение в зависимост от вашата операционна система (Windows, Mac или Linux), както е показано на Фигура 1.

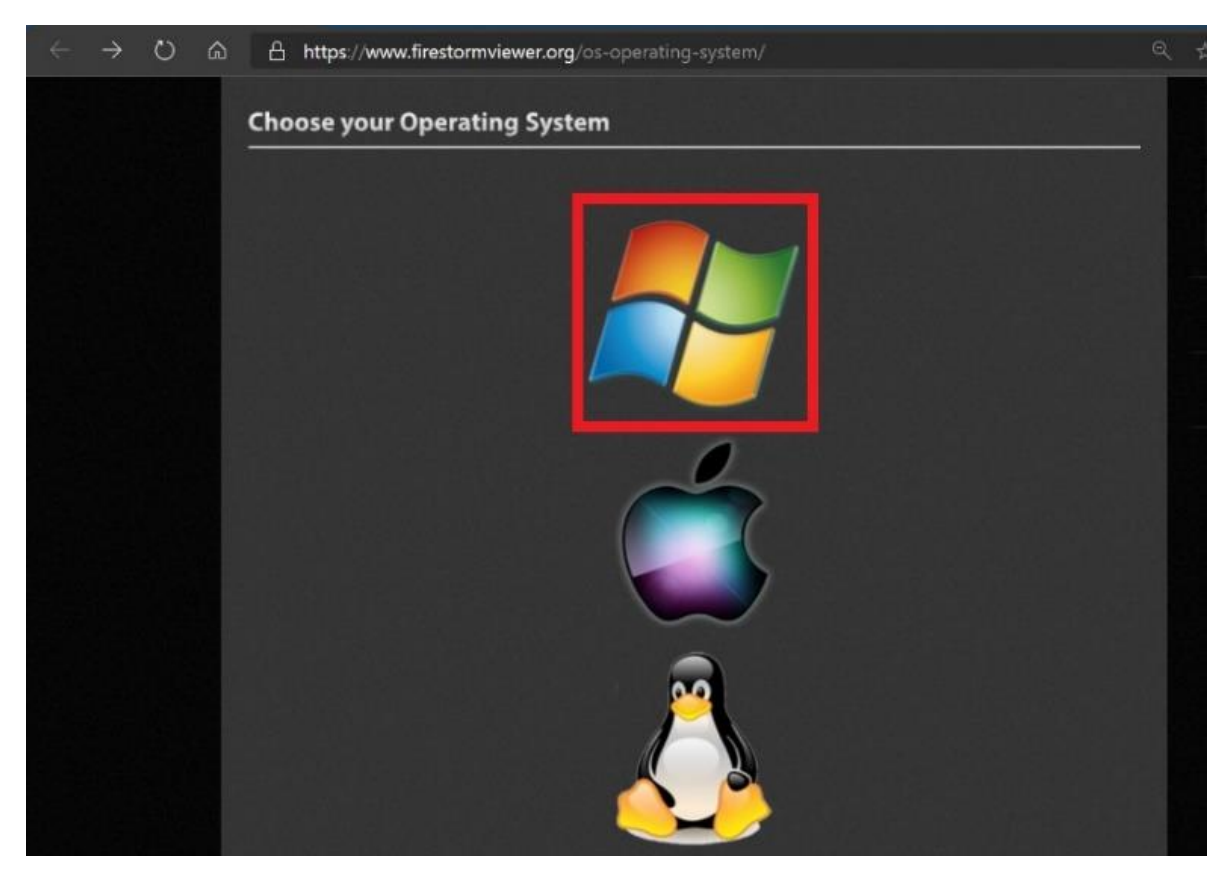

Фигура 1: Изберете своята операционна система

Препоръчително е да изтеглите 64-битовата версия, ако компютърът ви я поддържа. Потребителите трябва да изберат 32-битовата версия само ако тяхната операционна система е 32битова или те имат по-малко от 4 GB RAM.

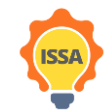

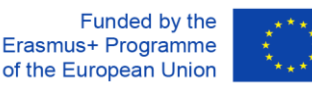

## Windows for Open Simulator

Windows Latest version 6.4.12 (62831)

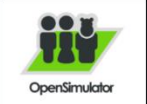

You can perform either a basic install or clean install on updating:

Click here for **basic install instructions**.

If you experience any problems with your viewer after performing a basic install, you can try reinstalling with a clean install. If you are having problems, click here for **clean install instructions**.

#### Windows OpenSim Downloads

Only needed if you visit OpenSim grids; should not be used for Second Life.

 Use this version if you have a 64-bit computer and more than 4 GB memory. This applies to most people: Windows 64bit for Opensim: <u>DOWNLOAD</u>

MD5: 440F267236E7507B6E2398C920EE9C4E

STOP and READ: Use this version ONLY if you have a 32-bit computer, LESS than 4 GB memory, OR are deliberately experimenting. Expect it to crash more than the 64-bit version:
 Windows 32bit for Opensim: DOWNLOAD

MD5: 9B438C032AE521486DC4FC3BDAE208AC

Older versions and other downloads

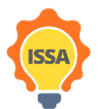

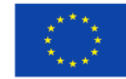

### 4.1 Стартиране на зрителя

Когато инсталацията завърши, стартирайте зригеля, като щракнете двукратно върху иконата, създадена на работния плот. След като зригелят се отвори, следвайте стъпките, показани на Фигура 2.

Стъпка 1: Щракнете върху бутона Viewer в горния ляв ъгъл

Стъпка 2: Щракнете върху бутона Preferences

Стъпка 3: Щракнете върху бутона OpenSim

Стъпка 4: Въведете URI адреса:

http://opensim.westgate.gr:9010

Стъпка 5: Щракнете върху бутона Apply

| Firestorm 5.1.7.55786 |              |                                   |                    |                   |                   |
|-----------------------|--------------|-----------------------------------|--------------------|-------------------|-------------------|
| Viewer                |              |                                   |                    |                   |                   |
| Preferences Ctrl+P 2  |              |                                   |                    |                   |                   |
| Exit Firestorm Ctrl+Q |              |                                   |                    | -                 |                   |
|                       | Preferer     | ces                               |                    | ? - ×             |                   |
|                       | 9            | 1                                 |                    |                   |                   |
|                       | General      | Grid Manager Miscellaneous        |                    |                   |                   |
|                       | Chat         | Add new grid                      |                    |                   |                   |
|                       | Colors       | A Enter a LoginURI                | Clear A            | pply 5            |                   |
|                       | Graphics     | manage Grids                      |                    |                   |                   |
|                       | Sound & M    | dia Grid name                     | 🔺 Login URI        |                   |                   |
|                       | Network &    | Files Ceid                        | 83.212.99.238:9000 | Defrech           |                   |
|                       | Move & Vie   | w future<br>ELITURE Time Travelle | localhost:9000     | Bermolie          |                   |
|                       | Notification | s OSGrid                          | login.osgrid.org   | veniove           |                   |
|                       | Privacy      |                                   |                    |                   |                   |
|                       | Advanced     |                                   |                    |                   |                   |
|                       | User Interf  | Grid Name:                        | -                  | 1                 |                   |
|                       | Skins        |                                   | k-                 |                   |                   |
|                       | Crash Repo   | rts Login Page:                   | 10                 |                   |                   |
|                       | Firestorm    | id Website:                       | 11-<br>12-         |                   |                   |
|                       | Opensim      | 3 id Support:                     |                    |                   |                   |
|                       | Backup       | Grid Registration:                |                    |                   |                   |
|                       |              | Grid Password URI:                |                    |                   |                   |
|                       |              | Grid Message URI:                 |                    |                   |                   |
|                       |              |                                   | _                  |                   |                   |
|                       |              |                                   | 6                  | C Cancel          |                   |
|                       |              | upen simula                       | tor                |                   |                   |
|                       |              |                                   |                    |                   |                   |
|                       |              |                                   |                    |                   |                   |
|                       |              |                                   |                    |                   |                   |
|                       | 100          |                                   |                    |                   |                   |
|                       | ×            |                                   |                    |                   |                   |
|                       | Shandel .    |                                   | -                  | Last location     | Log in            |
|                       |              | Remember username                 | Remember password  |                   |                   |
|                       |              |                                   |                    | And a Discontinue | Create an account |
|                       | G            | na:                               |                    | Mode: Firestorm   | Forgot password?  |
|                       |              |                                   |                    |                   |                   |

Фигура 2: Стартиране на URI

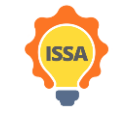

Funded by the Erasmus+ Programme of the European Union

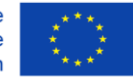

|                              |                 |                                       |                                                |                              | -       |
|------------------------------|-----------------|---------------------------------------|------------------------------------------------|------------------------------|---------|
| ISSA                         | Preferences     |                                       |                                                |                              | ? -     |
|                              | Search Settings |                                       |                                                |                              |         |
|                              | General         | Grid Manager Miscellaneous            |                                                |                              |         |
|                              | Chat            | Add new grid                          |                                                |                              |         |
|                              | Colors          | Enter a LoginURI                      |                                                | Clear Apply                  |         |
|                              | Graphics        | Manage Grids                          |                                                |                              |         |
|                              | Sound & Media   | Grid name                             | Login URI                                      | -                            |         |
|                              | Network & Files | Fire And Ice Grid                     | fireandicegrid.net:800                         | 02                           |         |
|                              | Move & View     | FrancoGrid                            | login.francogrid.org                           |                              | Refresh |
|                              | Notifications   | FUTURE Time Traveller<br>Island Oasis | opensim.westgate.gr:<br>islandoasisgrid biz:80 | :9000                        | Remove  |
|                              | Privacy         | ISSA                                  | opensim.westgate.gr:                           | :9010                        |         |
|                              | Advanced        | Kitely                                | grid.kitely.com:8002                           |                              |         |
|                              | User Interface  |                                       |                                                |                              |         |
|                              | Skins           | Grid Name:                            | SSA                                            | 9010/                        |         |
|                              | Crash Reports   | Login Page:                           | ttp://opensim.westgate.gr                      | 9010/<br>9010/wifi/welcome.h | tml     |
|                              | Firestorm       | Helper URI:                           |                                                |                              |         |
|                              | Opensim         | Grid Website:                         |                                                |                              |         |
|                              | Backup          | Grid Support:<br>Grid Registration:   |                                                | 0010/                        |         |
|                              |                 | Grid Password URI:                    | ttp://opensim.westgate.gr:                     | 9010/wifi/forgotpass         | word    |
|                              |                 | Grid Search:                          | (Comoscionini Coccession)                      |                              |         |
|                              |                 | Grid Message URI:                     |                                                |                              |         |
| Users in World: 0 Regions: 1 | lotal Use       |                                       |                                                |                              |         |
| A                            | Power Power     |                                       |                                                | ОК                           | Cancel  |
| 2                            | Open Simulator  |                                       |                                                |                              |         |
|                              |                 |                                       |                                                |                              |         |
|                              |                 |                                       |                                                |                              |         |
|                              | ▼ Ⅲ ······      | •••••• Last loca                      | ation                                          | Log In                       |         |
| Remember usernam             | ne 🗸 Remember   | password                              |                                                |                              |         |
|                              |                 |                                       |                                                |                              |         |
| Grid: ISSA                   | <b>T</b>        | Mode                                  | : Firestorm 🔻                                  |                              |         |
|                              |                 |                                       |                                                |                              |         |
|                              |                 |                                       |                                                |                              |         |

Ако всички стъпки са били спазени правилно, вашите настройки ще бъдат подобни на Фигура 3.

Фигура 3: Firestorm зрителят, стартиран правилно

Стъпка 6: Щракнете върху бутона ОК и ще завършите настройките

### 4.2 Създаване на акаунт (създайте свой аватар)

След като успешно сте стартирали зрителя в предишната стъпка, трябва да създадете своя акаунт - това е вашият аватар. Кликнете върху "Създаване на акаунт" (Фигура 4) и ще се появи изскачащ прозорец за създаване на акаунт (Фигура 5).

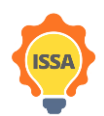

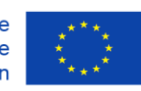

| virtual world<br>ISSA<br>Users in Wo | rld: 0 Regions: 1 Total Users     | Active Users (Last 30 Da | ays): 2                          |                                                 |
|--------------------------------------|-----------------------------------|--------------------------|----------------------------------|-------------------------------------------------|
|                                      | Powered<br>Open Simula            | <i>t by</i><br>ator      |                                  |                                                 |
|                                      | ✓ Remember username<br>Grid: ISSA | ✓ Remember password      | Last location<br>Mode: Firestorm | Log In<br>Create an account<br>Forgot password? |

Фигура 4: Бутон за създаване на акаунт

В тази стъпка трябва да въведете необходимата информация (със звездичка), която включва (вж. Фигура 5):

- -първо име
- -фамилия
- -парола
- -повторете паролата
- -тип аватар
- -и натиснете "създаване"

Имайте предвид, че имейл адресът не е задължителен.

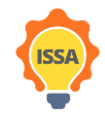

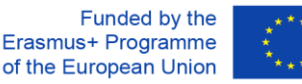

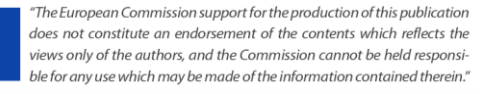

ISSA project - Internationalization for Social and Innovative Start Up's and Entrepreneurs

Използвайте СЪЩОТО потребителско име и парола, които сте избрали за ISSA Moodle. Например, ако за платформата Moodle вашето потребителско име е: user21, трябва да използвате собствено име: user21 и фамилно име: user21.

| o Debug                               |                                                                                                    |                                                             |
|---------------------------------------|----------------------------------------------------------------------------------------------------|-------------------------------------------------------------|
| IS                                    | SA                                                                                                    | ? - ×                                                       |
| virtual world                         |                                                                                                    |                                                             |
| 1224                                  | virtual world                                                                                                    | Main menu                                                   |
|                                       | <b>:ISSA</b><br>Create new account<br>First Name: (*)                                                                                                    | HOME     CREATE ACCOUNT                                     |
|                                       | Last Name: (*)                                                                                                    | Login                                                       |
|                                       |                                                                                                    | FIRST NAME                                                  |
|                                       | Email:                                                                                                    | LAST NAME                                                   |
|                                       | Password: (*)                                                                                                    |                                                             |
|                                       | Retyne password: (*)                                                                                                    | login                                                       |
|                                       |                                                                                                    | forgot password                                             |
|                                       | Type of avatar:<br>● Female<br>● Male<br>● Neutral<br>create                                                                                                    | Links<br>Singularity<br>Firestorm<br>Kokua<br>OpenSimulator |
|                                       |                                                                                                    | <u>Diva Distro (D2)</u>                                     |
|                                       | LoginURI http://opensim.westgate.gr:9010<br>Terms of Service                                                                                                    |                                                             |
| http                                  | Web design © Crista Lopes and Marck. Distributed under                                                                                                    |                                                             |
| a a a a a a a a a a a a a a a a a a a | Admin VL @ localhost  Admin VL @ localhost | Last location                                               |
| ×                                     | Grid: ISSA                                                                                                    | Mode: Firestorm   Create an account Forgot password?        |

Фугира 5: Страница за създаване на акаунт

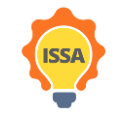

Funded by the Erasmus+ Programme of the European Union

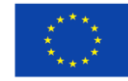

### 4.3 Влизане във Виртуалния свят

Следвайте стъпките от Фигура 6:

Стъпка 1: Въведете вашето потребителско име (потребителските имена са две думи например: user21 user21)

Стъпка 2: Въведете паролата си

(Можете да натиснете "запомнете потребителско име и парола")

Стъпка 3: Уверете се, че е избрано последното местоположение (за да продължите от последното си местоположение, следващия път когато влезете в платформата)

#### Стъпка 4: Щракнете върху бутона Login

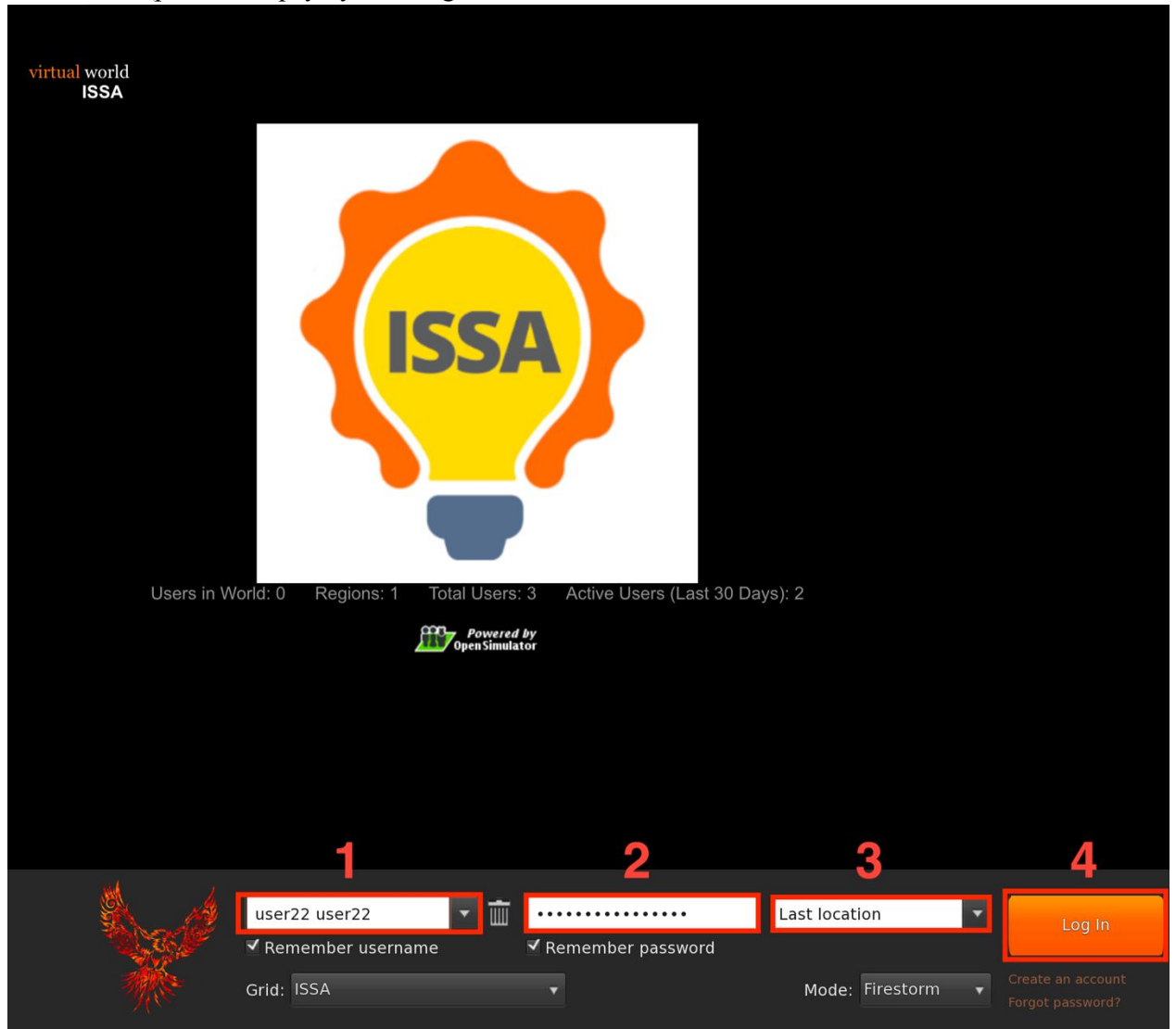

Фигура 6: Входна страница

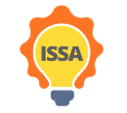

Funded by the Erasmus+ Programme of the European Union

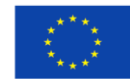

### 5. Функции на Виртуалния 3D свят

### 5.1 Вътрешна комуникация

Има три начина на комуникиране в играта (Фигура 7).

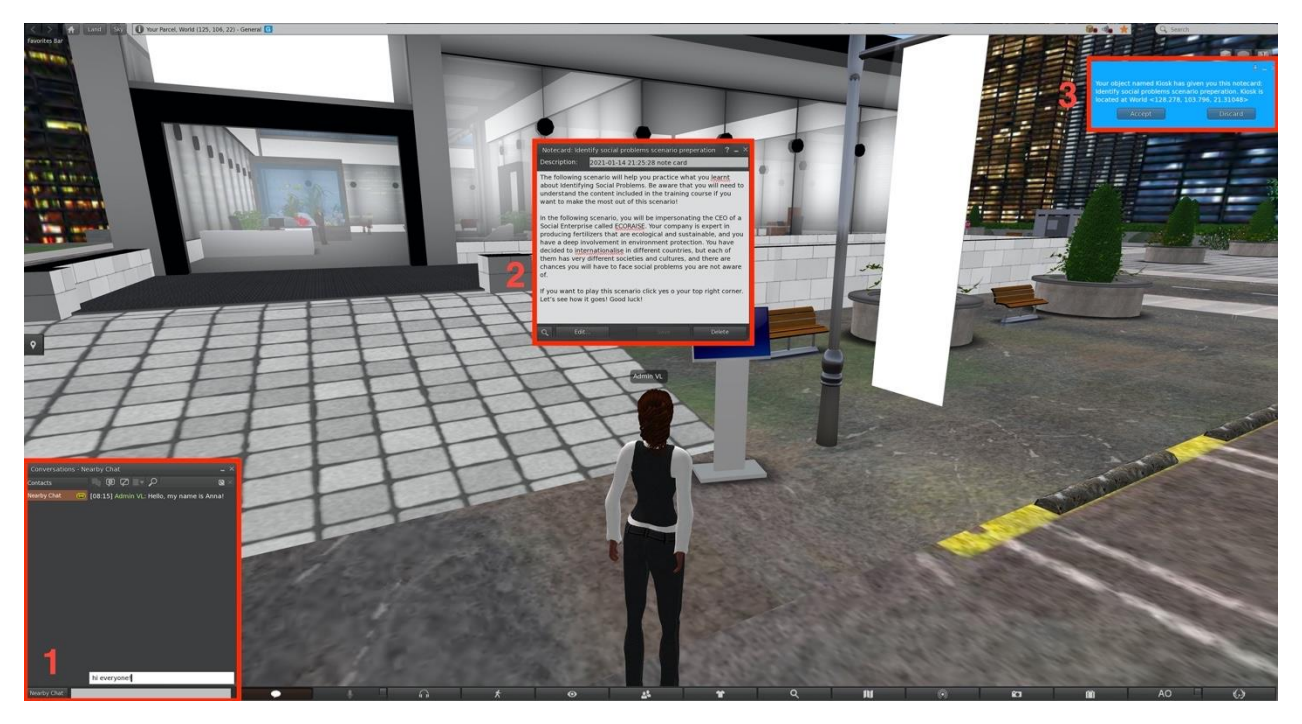

Фигура 7: Начини на комуникация

### 5.1.1 Прозорец за чат

В долния ляв ъгъл (Фигура 8) има прозорец за чат. Отворете го, като натиснете бутона за чат или клавишната комбинация Ctrl + H. Превъртете нагоре, за да видите историята на чата.

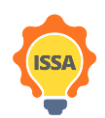

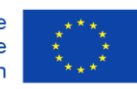

ISSA project - Internationalization for Social and Innovative Start Up's and Entrepreneurs

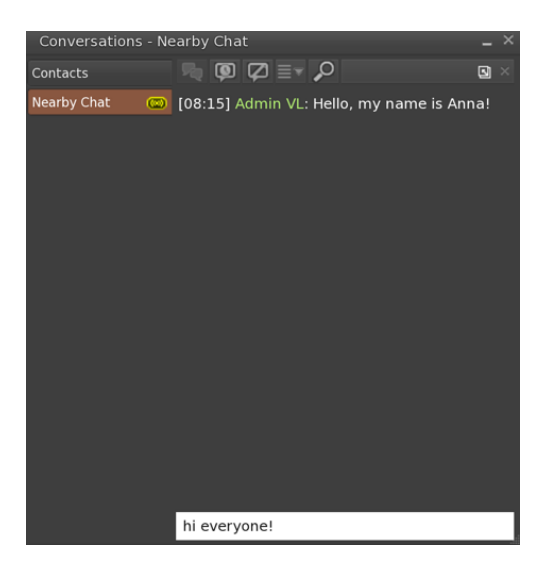

Фигура 8: Прозореца за чат

### 5.1.2 Бележки

Бележките са прости текстови документи, които съдържат инструкции или друга полезна информация (Фигура 9). За да получите достъп до бележка, която сте получили, намерете я в инвентара си под папката Бележки и щракнете двукратно върху нея.

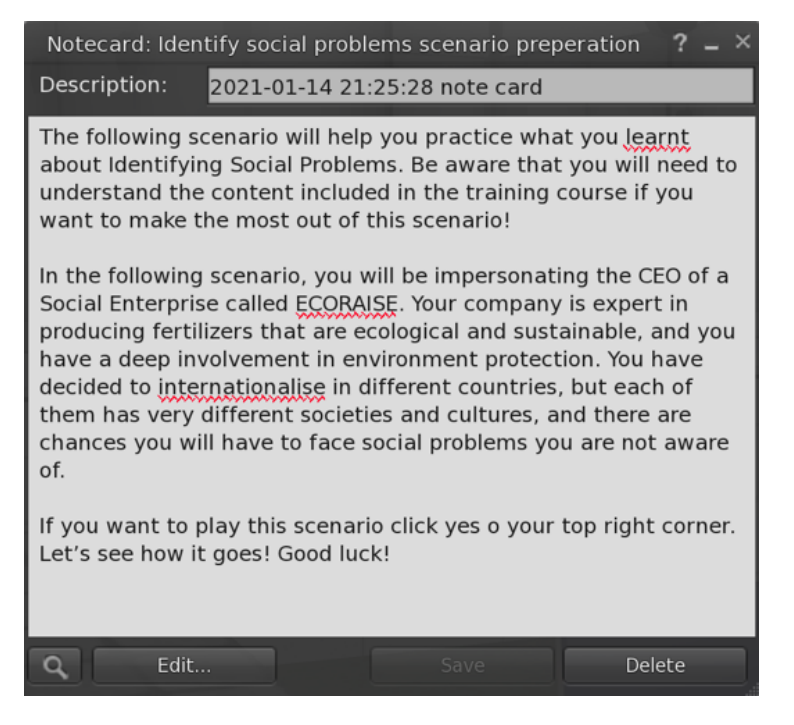

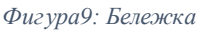

### 5.1.3 Известия

Известията са малки съобщения, които се появяват в горния ви десен ъгъл (Фигура 10). Те са единствената форма на комуникация, с която потребителят може да взаимодейства чрез натискане

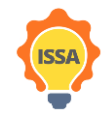

Funded by the Erasmus+ Programme of the European Union

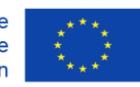

на бутон, който връща играта обратно. Препоръчва се винаги да приемате предмети, дадени от играта. Не се препоръчва да натискате бутона за заглушаване, защото няма да можете отново да получавате съобщения/бележки от този обект или човек в играта (управляван от компютър). Като цяло трябва да четете съобщения внимателно. Чат и бележки могат да бъдат препрочетени, в случай че сте пропуснали намек и т.н.

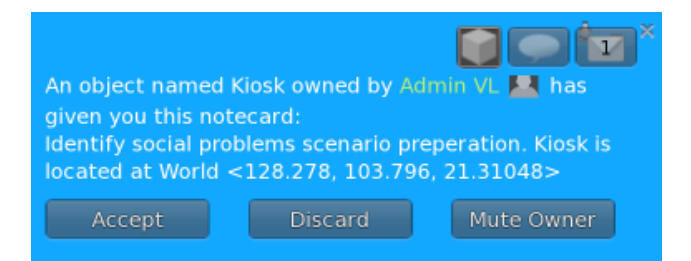

Фигура 10: Известие

5.2 Функции на зрителя

Потребителят може да осъществи достъп до функциите на зрителя или от менюто за действие, което може да се покаже чрез щракване с десен бутон навсякъде (т.е. върху обекти, виртуалния свят като цяло) или чрез използване на долната лента на зрителя (Фигура 11, маркирана в червено). Във всяко меню можете да намерите различни действия. Долната лента дава достъп до разговора (Чат наблизо), контролите на камерата, контролите на картата, контролите за външния вид и др. Докато пракването с десен бутон навсякъде може да даде достъп до сядане/изправяне, отиване до избраното място, редактиране и получаване на повече информация за избран обект.

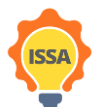

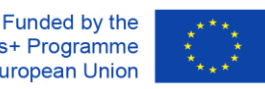

ISSA project - Internationalization for Social and Innovative Start Up's and Entrepreneurs

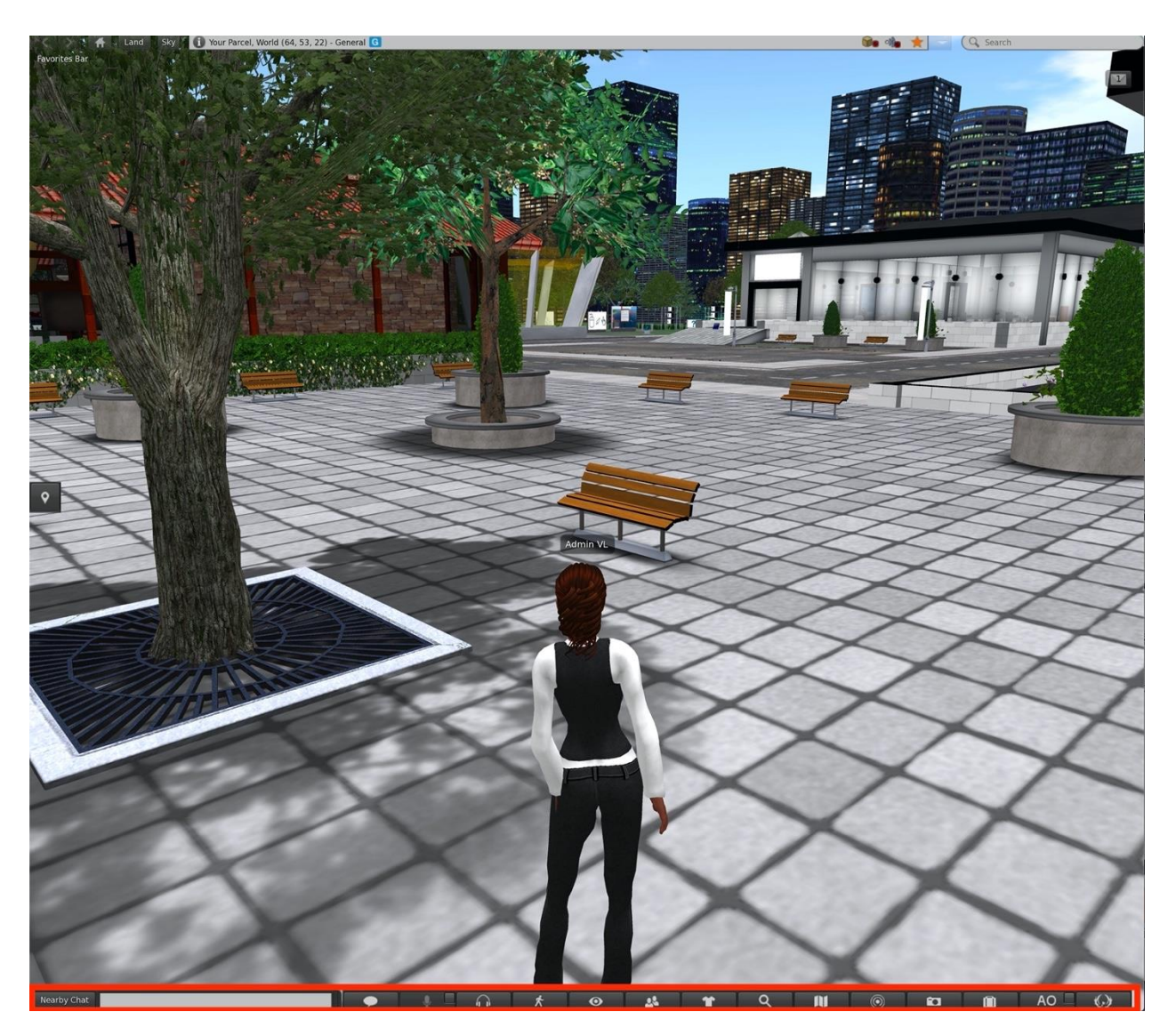

Фигура 11: Долната лента

### 5.3 Контроли на аватара

### 5.3.1 Общи движения

- Ходене напред/назад: ↑/↓
- Обръщане наляво/надясно: ←/→
- Бягане: Натиснете два път бутона за ходене (някои зрители: ctrl-R, за да (де)активирате режим бягане)
- Скачане или летене нагоре: страница нагоре
- Клякане или летене надолу: страница надолу
- Сядане: Десен клик на мишката върху себе си/обект/земята и изберете "Седни" (някои зрители: ctrl-S, за да седнете/станете)
- Ставане: Десен клик на мишката върху себе си и изберете "Стани"

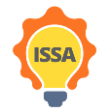

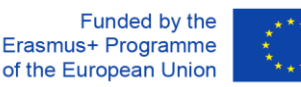

### 5.3.2 WASD контроли

- Ходене напред/назад: W/S
- Обръщане наляво/надясно: A/D
- (Де)активиране на летене: F
- Скачане или летене нагоре: Е
- Клякане или летене надолу: С

Играчите, запознати с контролите на WASD, могат да активират тази алтернативна функция, като следват 5-те стъпки от Фигура 12.

| Firestorm-Betax64 6.0.1.56538 |                                                                                                    |                                                                                                    |
|-------------------------------|----------------------------------------------------------------------------------------------------|----------------------------------------------------------------------------------------------------|
| Viewer Itele                  |                                                                                                    |                                                                                                    |
|                               | Preferences                                                                                                    | 2 ? - ×                                                                                                    |
|                               | G Search Settings                                                                                                    |                                                                                                    |
|                               | General                                                                                                    | Vew Housekook Hovement Teleports Map & Minimap                                                                                                    |
| 2                             | Chail<br>Colors<br>Graphics<br>Sound & Moda<br>Activerk & Files<br>Notifications<br>Privacy<br>Divary<br>User Interface<br>Stins<br>Crash Reports<br>Filestorm<br>Opensim<br>Backup | Arraw keys always move me         Pressing latter keys alracts movement (i.e. WKSD) instead of starting local chat         Lise AZERTV keyboard layout         Trans-tep-lattor nov         Trans-tep-lattor nov         Phyle ind an holding up (Jump) / sown (crouch)         Phable crusch toge mode         Disable crusch toge mode         Disable crusch toge mode         Disable crusch toge mode         Disable crusch toge mode         Disable crusch toge mode         Disable crusch toge mode         Disable crusch toge mode         Disable crusch toge mode         Disable crusch toge mode         Disable crusch toge mode         Disable crusch toge mode         Disable crusch toge mode         Allow avaitar towards to selected object         Movement at region crossing:         Product       Stop         Ibuilt this Stode moveleck is a sclube.         Always releak partian after region charge         Lock and unlock position after stopping or starting movement         Single click on land:       Ro Sclibin         Toystick Leefiguration         Ipyetick Leefiguration |
| No.                           | nemenipert                                                                                                    | ac Curree ► Log In                                                                                                    |
| *                             | Grid:                                                                                                    | Mode: Firestorm   Create an account Forgot password?                                                                                                    |

Фигура 12: Настройки за активиране на WASD контролите

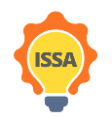

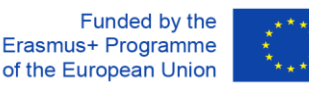

### 5.3.3 Алтернативни контроли

Можете също да контролирате аватара си чрез потребителския интерфейс (Фигура 13), в случай че нямате достъп до клавиатура, за да щракнете върху бутона за движение (1) ще се появи изскачащ диалогов прозорец, показващ контролите на камерата (2), където може да избере да ходи, да бяга или да лети и да се движи.

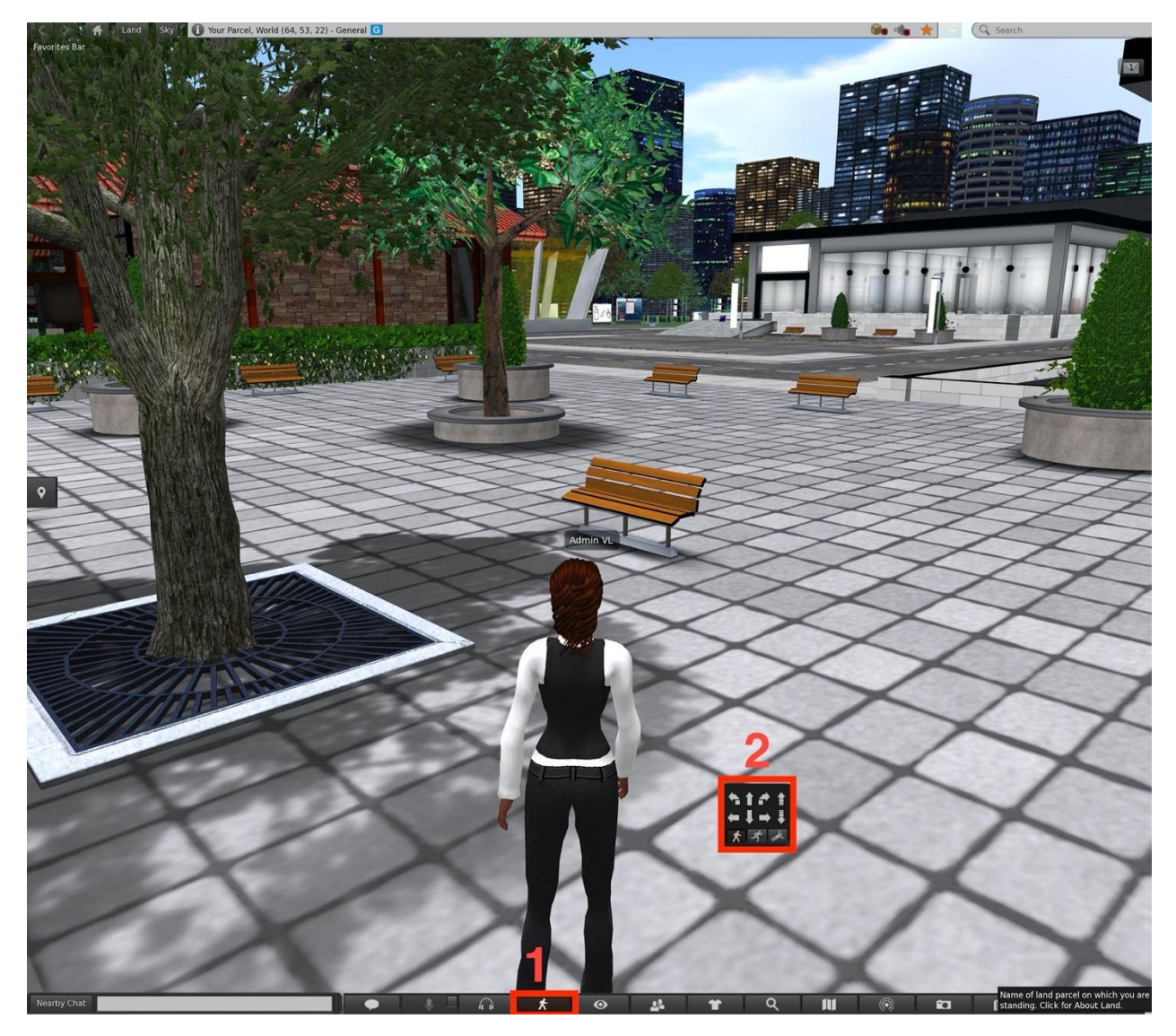

Фигура 13: Алтернативни контроли

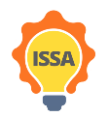

Funded by the Erasmus+ Programme of the European Union

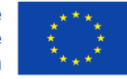

### 5.4 Контроли на камерата

Камерата може да се завърта с помощта на стрелките наляво и надясно (← / →) на клавиатурата. Превъртането на колелото на мишката ще промени нивото на мащабиране. Увеличете напълно и камерата ще стане в първо лице.

Можете също да промените ъгъла на камерата, като щракнете върху бутона на камерата, разположен в долната част на прозореца на зрителите, както е показано на Фигура 14. Ще се появи изскачащ диалогов прозорец, показващ контролите на камерата.

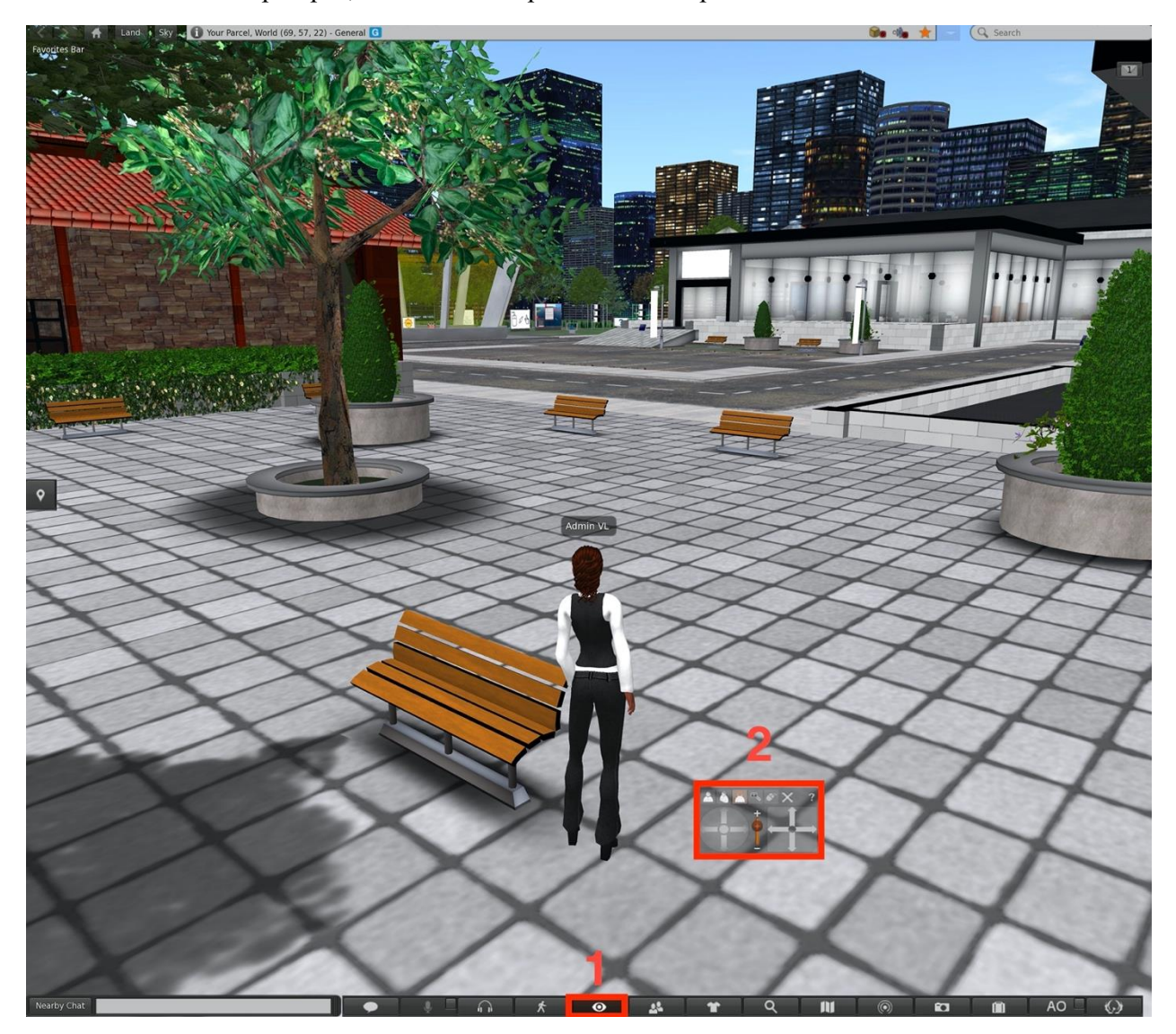

Фигура 14: Алтернативни контроли на камерата

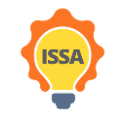

Funded by the Erasmus+ Programme of the European Union

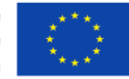

### 5.5 Инвентар

Можете да получите достъп до различни материали (като изяви на аватари, облекло, бележки, общо оборудване и т.н.) от инвентара. Този материал принадлежи на текущия влязъл потребител (аватар) и може да се преглежда или използва по всяко време. За да отворите прозореца на инвентара, трябва да изберете бутона "Инвентар" от долната лента на прозореца на зрителя или да натиснете Ctrl + i (Фигура 15). Това ще покаже прозореца на инвентара. От инвентара можете да промените текущата екипировка, можете да четете бележки (бележките се записват в директорията за бележки) и други. Инвентарът и неговите директории ще предоставят полезен материал по време на мисиите.

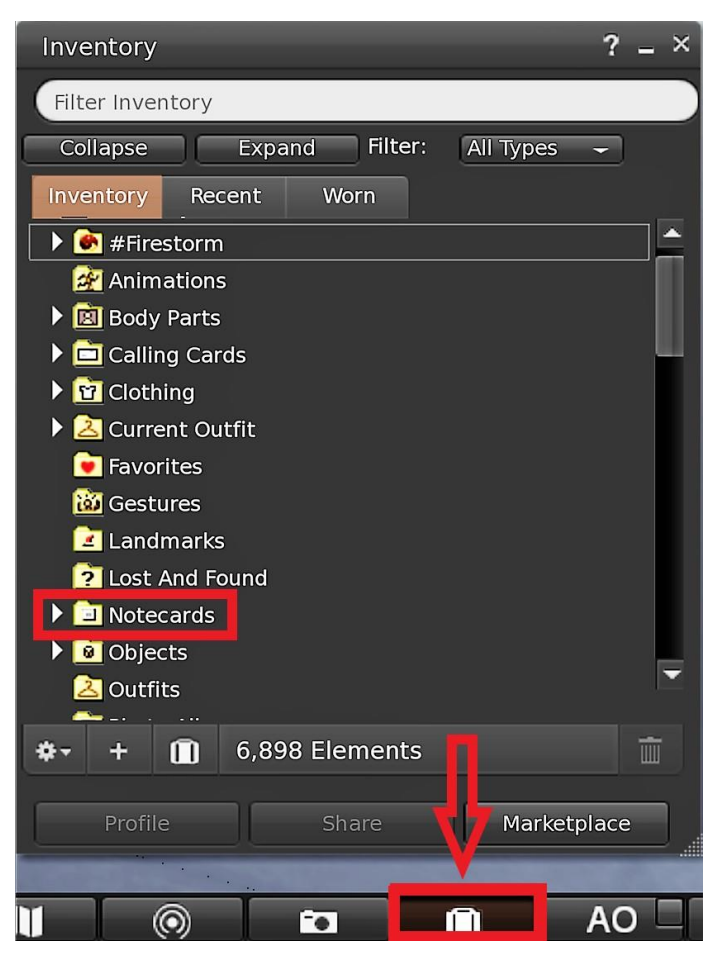

Фигура 15: Инвентар на аватара

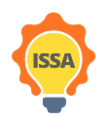

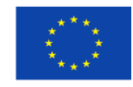